Version 1.0

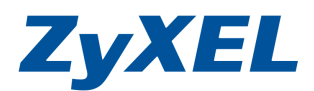

## VPN SSL VPN 連線設定範例

ZyWALL SSL VPN 支援隧道模式。當遠端使用者建立虛擬連線時, ZyWALL USG 50-H 會配發一組虛擬 IP 位址,並將虛擬連線視為内部網路,即可以存取區網的資源。

SSL VPN 允許使用網頁瀏覽器以安全的方式,由遠端讓使用者登入;遠端的 使用者不需要額外加裝 VPN 路由器或是 VPN 用戶端軟體。 煩請登λUSG 50H的管理書庫,並點選VPN -->SSL VPN-->並按下新增按鈕 建立完整通道 SSL VPN 存取權限 連線監控程式 全域設定 ZyXEL 設定 # Ð 使用者/群組 Status 重設 套用 ZyWALL 朝路 使用者設定 輸入使用者名稱/密碼 ● 勾選啓用 使用者名種 介面 test 使用者類型選擇 User 使用者類型 路由 User ❷ 輸入名稱 (如:SSL Policy1) 匾域 密碼 .... 重新鍵入 ● 建立新使用者物件 DDNS 虛擬伺服器 描述 Local User ④ 在"可選取的使用者/群組物件中 HTTP 重新導向 Ose Default Settings ○ Use Manual Authentication Timeout Settings Settings ALG 租用時間 即會出現 test 可供選擇,請選擇 1440 minutes 防火詰 再認證時間 1440 minutes test按壓 ≥ 將test 選取至″選取 -IPSec VPN 確定 取消 SSL VPN 的使用者/群組物件 應用程式巡查/頻寬管理 設定 Anti-X n 由物件 由系统 ☑ 啓用/ 0 由推議 名種 SSL\_Policy1 描述 New create (可省略) 使用者/群組 可選取的使用者/群組物件 選取的使用者/群組物件 ad-users test 4 admin >> guest Idan-users << radius-users 建立新使用者物件 SSL 應用程式清單: (可省略) 可選取的應用程式物件 選取的應用程式物件 >> << 建立新應用程式物件 ● 配置 IP 集區,選擇 (Create Object) v Create Object DMZ SUBNET LAN1\_SUBNET LAN2\_SUBNET WLAN-1-1\_SUBNET

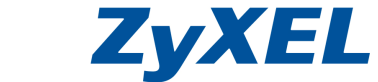

Version 1.0

| 設定       |          |
|----------|----------|
| 名稱       | SSL_Add  |
| 位址類型     | RANGE 💙  |
| 起始 IP 位址 | 10.0.0.1 |
| 結束 IP 位址 | 10.0.0.5 |
|          | 確定 取消    |

- ● DNS 伺服器 1 (可以略過不建立)或選擇 User Defined,輸入您欲對應的 DNS 伺服器位址(如:172.24.68.100)
- 請在網路表選擇可選取允許存取的位址物件

|            |              | <b>G</b>                    |
|------------|--------------|-----------------------------|
| axerri     |              |                             |
| 管用網路延伸     |              | /                           |
| 配置 IP 集區   | SSL_Add      | 🕗 RANGE 10.0.0.1 - 10.0.0.5 |
| DNS 伺服器 1  | User Defined | V 172.24.68.100             |
| DNS 伺服器 2  | none         | ×                           |
|            |              |                             |
| WINS 伺服器 1 | none         |                             |
| WINS 伺服器 2 | none         | *                           |

| 可選取的位址物件 | 選取的位址物件<br>DMZ_SUBNET<br>LAN1_SUBNET<br>LAN2_SUBNET<br>≪ WLAN-1-1_SUBNET |  |
|----------|--------------------------------------------------------------------------|--|
| 建立新位址物件  | <b>8</b><br>確定 取消                                                        |  |

將 SSL VPN 加入 SSL\_VPN 區域

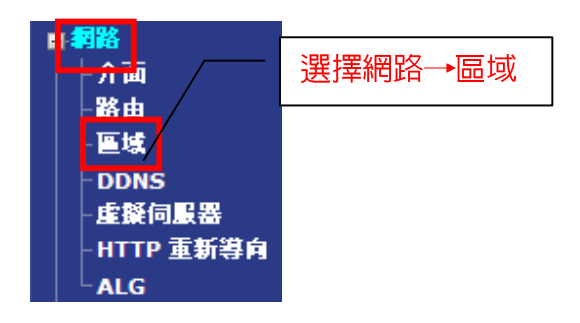

Version 1.0

SSL\_VPN

ec\_v

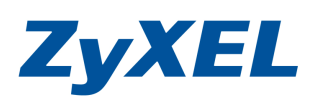

B^

e F

設定

| 名額                   | 封鎖內部區域流量  | 成員                        | 修改                 |
|----------------------|-----------|---------------------------|--------------------|
| LAN1                 | No        | lan1                      | ₿^                 |
| LAN2                 | No        | lan2                      | B                  |
| WLAN                 | No        | wlan-1-1                  |                    |
| WAN                  | Yes       | wan1, wan2, wan1_ppp, war | n2_ppp 📝           |
| DMZ                  | Yes       | dmz                       | <u> </u>           |
| SSL_VPN              | Yes       |                           | JE <sup>2</sup>    |
| IPSec_VPN            | Yes       |                           |                    |
|                      | 在 SSL_    | VPN 部分點選編轉                | <u> </u>           |
| 選擇 SSLVPN 成員         |           |                           |                    |
| 群組成員                 |           |                           |                    |
| 名稱                   | SS        | L_VPN                     |                    |
| 🖌 封鎖内前直域沉重 🔽         |           |                           |                    |
| 成員清單                 |           |                           |                    |
| 可用 SSL VPN           |           | 成員                        | 成員                 |
| SSLVPN / SSL_Polciy1 |           |                           | SSLVPN7SSL_POICIVT |
|                      |           |                           |                    |
|                      | <         | <                         |                    |
|                      |           |                           |                    |
| L                    | 確定取消      |                           |                    |
| 完成將 SSL VPN 加入 S     | SL VPN 區域 |                           |                    |

| 設定   |    |          |                                |                |
|------|----|----------|--------------------------------|----------------|
|      |    |          |                                |                |
|      | 名稱 | 封鎖內部區域流量 | 成員                             | 修改             |
| LAN1 |    | No       | lan1                           | ₿ <sup>2</sup> |
| LAN2 |    | No       | lan2                           | B              |
| WLAN |    | No       | wlan-1-1                       | <b>B</b> ∕     |
| WAN  |    | Yes      | wan1, wan2, wan1_ppp, wan2_ppp | B∕             |

SSL\_Polciy1

ne:

Yes

es

Version 1.0

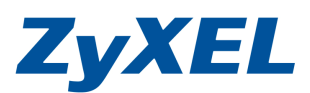

## SSL 用戶端登入

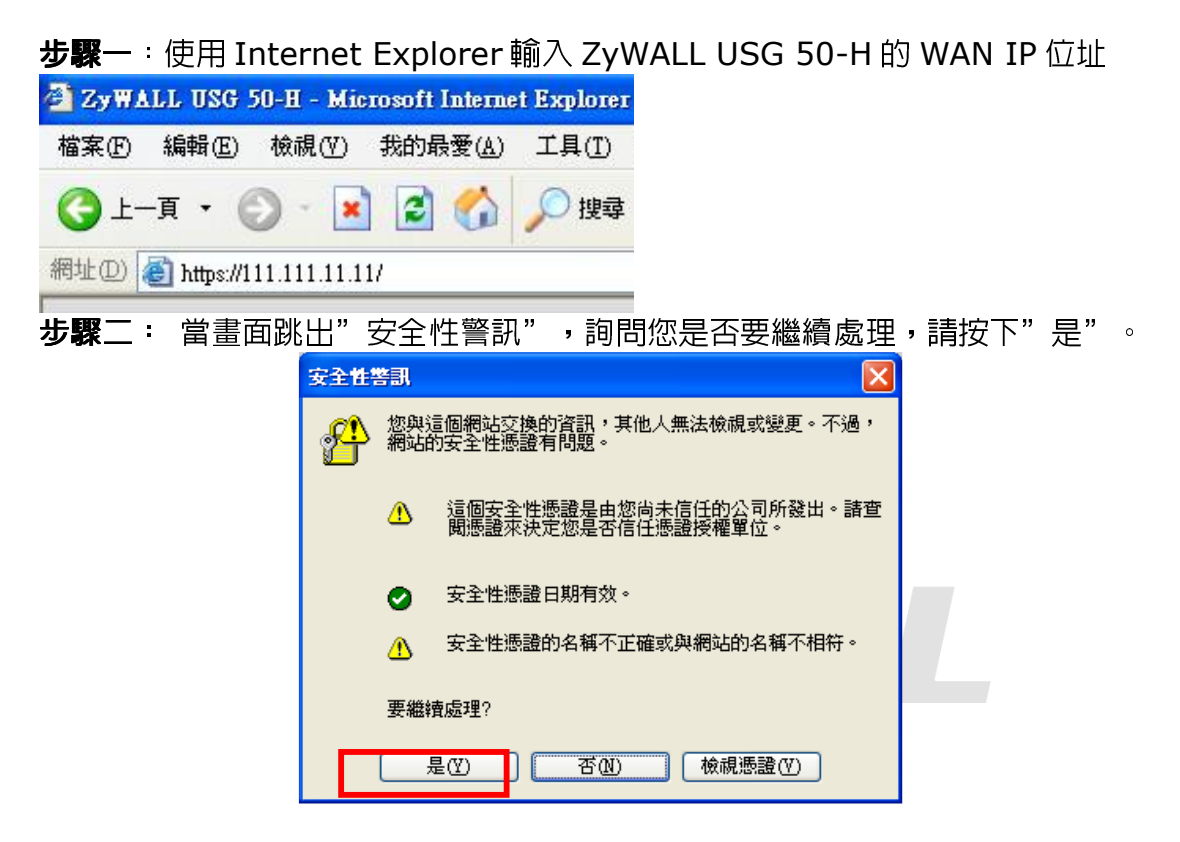

步驟三:輸入預設使用者名稱(User Name)及登入密碼(Password)並勾取登入到 SSL VPN 模式,按下登入(Login)→進入圖❷的畫面

| ZyXEL                                                                                                    |                                                                       |
|----------------------------------------------------------------------------------------------------|-----------------------------------------------------------------------|
| ZyWALL USG 50-H                                                                                                    |                                                                       |
| <ul> <li>輸入您的名稱與密碼並按一下登入</li> <li>● 使用者名稱: test</li> <li>● 密碼: ● ● ● ●</li> <li>(最多 31 個可列印的文數字字元,中無空格</li> <li>● 登入到 SSL VPN 模式</li> <li>● 社意</li> <li>1. 開密網頁瀏覽器的 Javascript 與 Cookie 設定.</li> <li>2. 願閉網頁瀏覽器的 Javascript 與 Cookie 設定.</li> <li>3. 開密網頁瀏覽器的 Java Runtime Environment(JRE)</li> </ul> | 使用者名稱:test<br>密碼:1234<br>勾選登入到 SSL VPN 模式<br>※ 此為範例,請依照實際設定輸<br>入正確資訊 |
| (安下 <b>登入</b> ) (単) (単) (単) (単) (単) (単) (単) (単) (単) (単                                                                                                    |                                                                       |

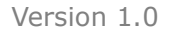

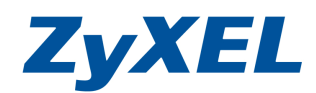

步驟四: 登入後,若為首次登入,網頁上則會出現要求您安裝"ZyWALL SecuExtender ActiveX"的控制項,請在該對話框按右鍵,選擇"安裝 ActiveX 控制項

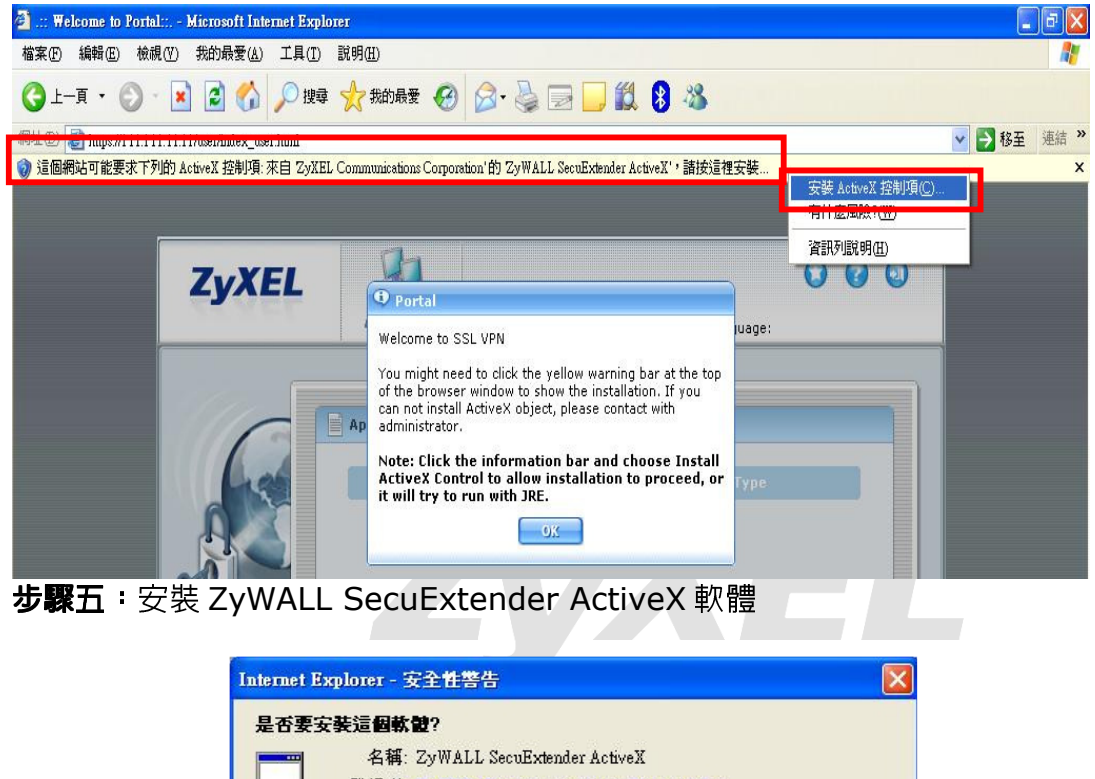

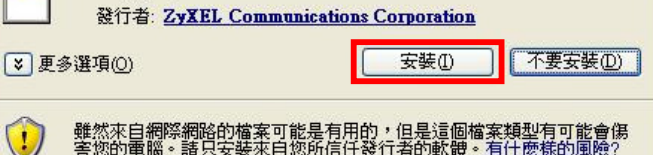

| 🛃 ZyWALL SecuExtender S | etup 🔀                                                                                                    | t∰ Zy₩ALL SecuExtender Setup                                                                                                    |
|-------------------------|----------------------------------------------------------------------------------------------------|----------------------------------------------------------------------------------------------------|
| ZyXEL                   | Welcome to the ZyWALL<br>SecuExtender Setup Wizard                                                                                       | Select Installation Folder<br>This is the folder where 2yWALL SecuExtender will be installed.                                                                                       |
|                         | The Setup Wizard will install ZyWALL SecuExtender on your<br>computer. Click "Next" to continue or "Cancel" to exit the<br>Setup Wizard. | To install in this folder, click "Next". To install to a different folder, enter it below or click<br>"Browse".<br>Eolder:<br>C:\Program Files\ZyXEL\ZyWALL SecuExtender\<br>Brgwse |
|                         | < Back Next > Cancel                                                                                                    | Advanced Installer                                                                                                    |

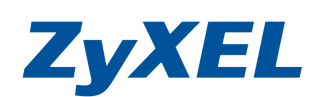

Version 1.0

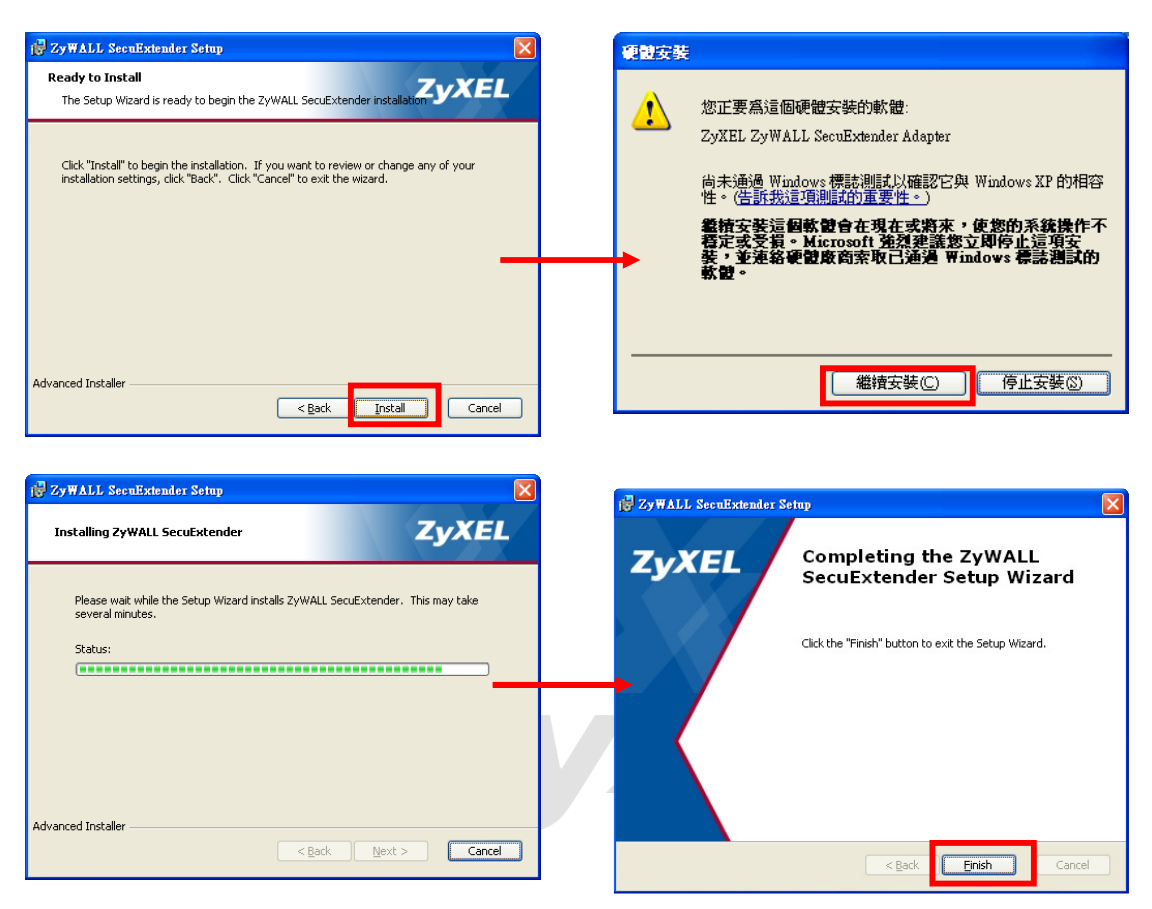

步驟六:當安裝完成,電腦左下方會出現<mark>圖</mark>圖示,並會顯示您所取得的 IP 及 DNS 相關資訊

| Concernent of the  | uliana.                   | 10001                     |  |
|--------------------|---------------------------|---------------------------|--|
| SecuExtender IP Ad | dress:                    | 10.0.0.1                  |  |
| DNS Server 1:      |                           | 172.24.68.100             |  |
| DNS Server 2:      |                           | 0.0.0.0                   |  |
| WINS Server 1:     |                           | 0.0.0.0                   |  |
| WINS Server 2:     | 0.0.0.0                   |                           |  |
| Network 1:         | 192.168.3.0               | 192.168.3.0/255.255.255.0 |  |
| Network 2:         | 192.168.1.0/255.255.255.0 |                           |  |
| Network 3:         | 192.168.2.0/255.255.255.0 |                           |  |
| Network 4:         | 10.59.1.0                 | 10.59.1.0/255.255.255.0   |  |
| ctivity            |                           |                           |  |
| Connection Time    | 00:04:18                  |                           |  |
| Transmitted        | 8,197 Bytes               | 64 Packets                |  |
| Received           | 5,439 Bytes               | 37 Packets                |  |

Version 1.0

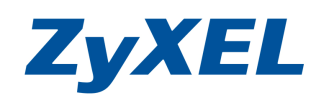

步驟七:存取 ZyWALL USG 50-H 中, LAN1(192.168.1.33)所分享的資料

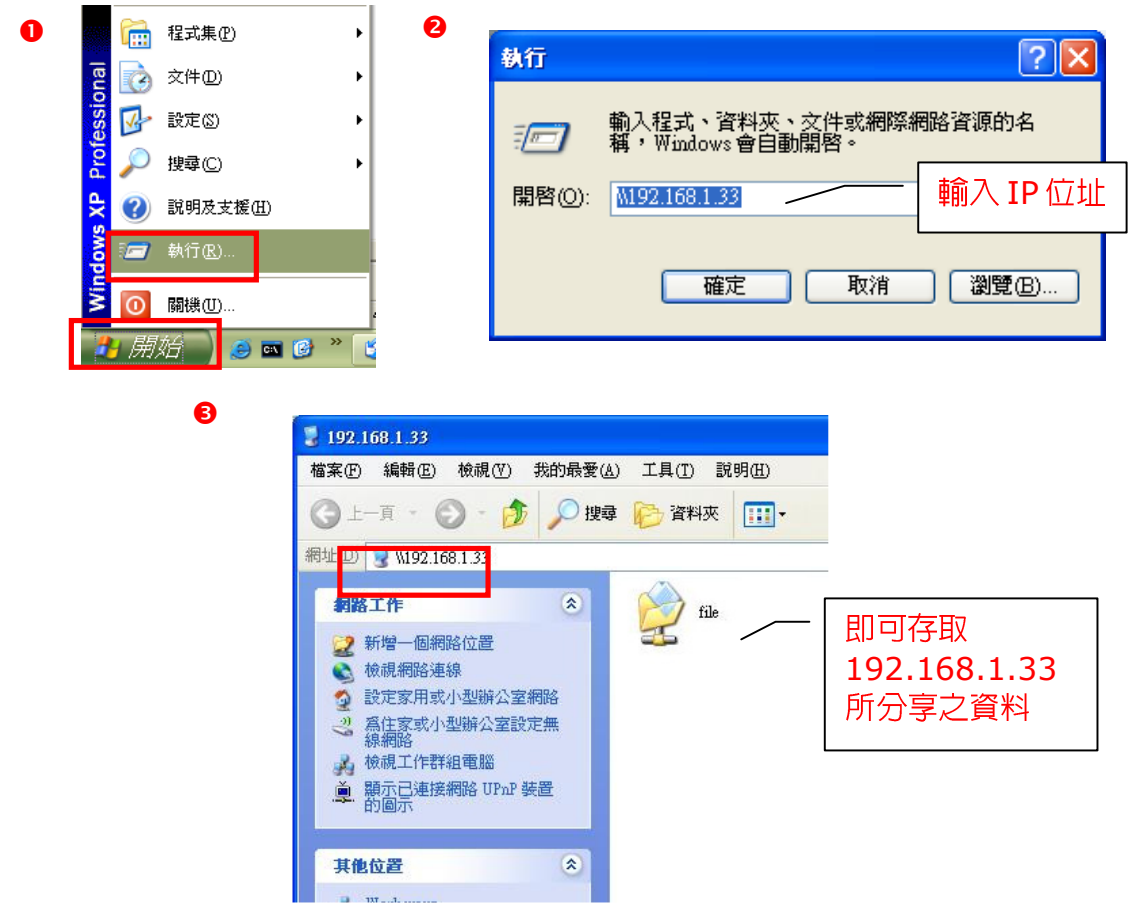